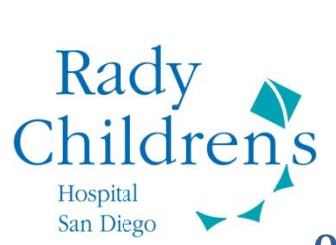

## **Open Notes - How to View Progress Notes in MyChart**

| <b>In</b><br>1. | structions:<br>Log into <u>MyChart</u><br>Accept the Terms<br>This will take you | and sign in.<br>and Conditions.<br>to the Home Page.                     | experter 277-927-9278 (M-F & Ban-Speri<br>Star Connected<br>to your child's health<br>Perturnanted                                                                                                    |                                             |
|-----------------|----------------------------------------------------------------------------------|--------------------------------------------------------------------------|----------------------------------------------------------------------------------------------------|---------------------------------------------|
| 2.              | Select 'Visits' fron                                                             | n the Navigation Menu.                                                   | MyChart<br>at Rady Children's<br>MyMedical Record & Billing & Preferences & Resources<br>You Might Want To (Bart)                                                                                                    | Escalue<br>plocese,<br>Morn<br>Sg Out       |
| 3.              | Select 'Visit Sumn                                                               | naries.'                                                                 | MyChart<br>at Rady Children's<br>Rad<br>Wessaging<br>Future Appointments<br>Uppoint Appls<br>You Ministry<br>You Ministry<br>Schedule an Appointment                                                                                                    | La Eneloi<br>Welcome,<br>Iy Morn<br>Log Out |
| 4.              | Click on the date<br>you would like to<br>After Visit Summa                      | of the Encounter<br>view. The<br>iry will open.                          | Radio<br>Resources<br>Visits Windexia Record & Billing Preferences Resources<br>Resources<br>Res | va funkci<br>Weinome,<br>ty Mom<br>Tog Out  |
| 5.              | Scroll down to the section of the After MyChart support:                         | e 'Progress Note'<br>er Visit Summary.<br>877-902-4278 (M-F 8am to 5pm)# | Matthew Definis at 11/14/2016 11:32 AM   Status Signed   SPEECH-LANGUAGE PATHOL OGY DEPARTMENT DAILY PROGRESS NOTE<br>CHN MAIN CAMPUS   SPEECH-LANGUAGE PATHOL OGY DEPARTMENT DAILY PROGRESS NOTE<br>CHN MAIN CAMPUS   SPEECH-LANGUAGE PATHOL OGY MAIN<br>3665 Kearny Vills RG Step 200<br>San Diego CA 92123<br>Dept 858-966-5639<br>Date: January 14, 2016   Name: Bart Simpson<br>MRN H3007302<br>DOB: 2/12/2014<br>Number of this visit: on current auth; completed visits on previous auth(s).<br>Date Authorization expires:<br>Duration: 30 minutes   History<br>Initial Therapy Date:<br>Admitting Diagnosis;                                                                                                    |                                             |